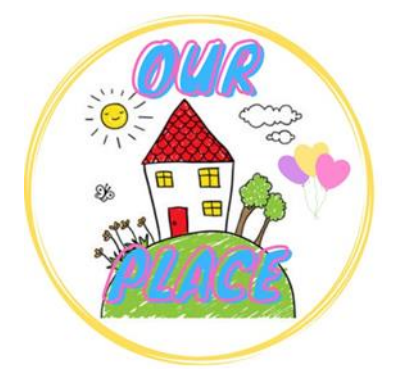

## Guide to add Our Place to your Tab Bar on Chrome Browser

## Link to Our Place – <u>https://tinyurl.com/ourplaceineastriding</u>

## Step 1 –

Open the Chrome Browser. Go to the search bar and enter the link above to find Our Place.

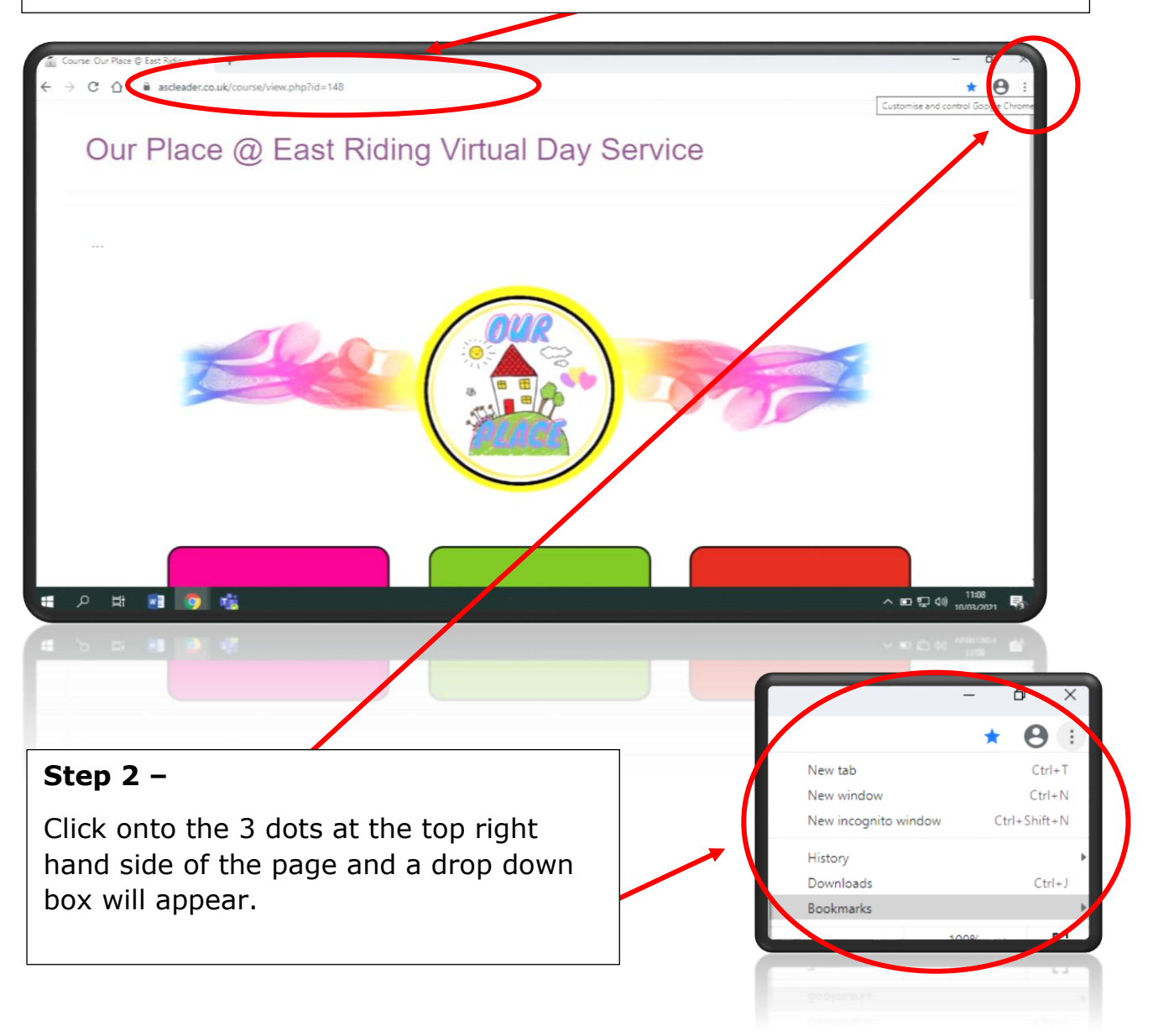

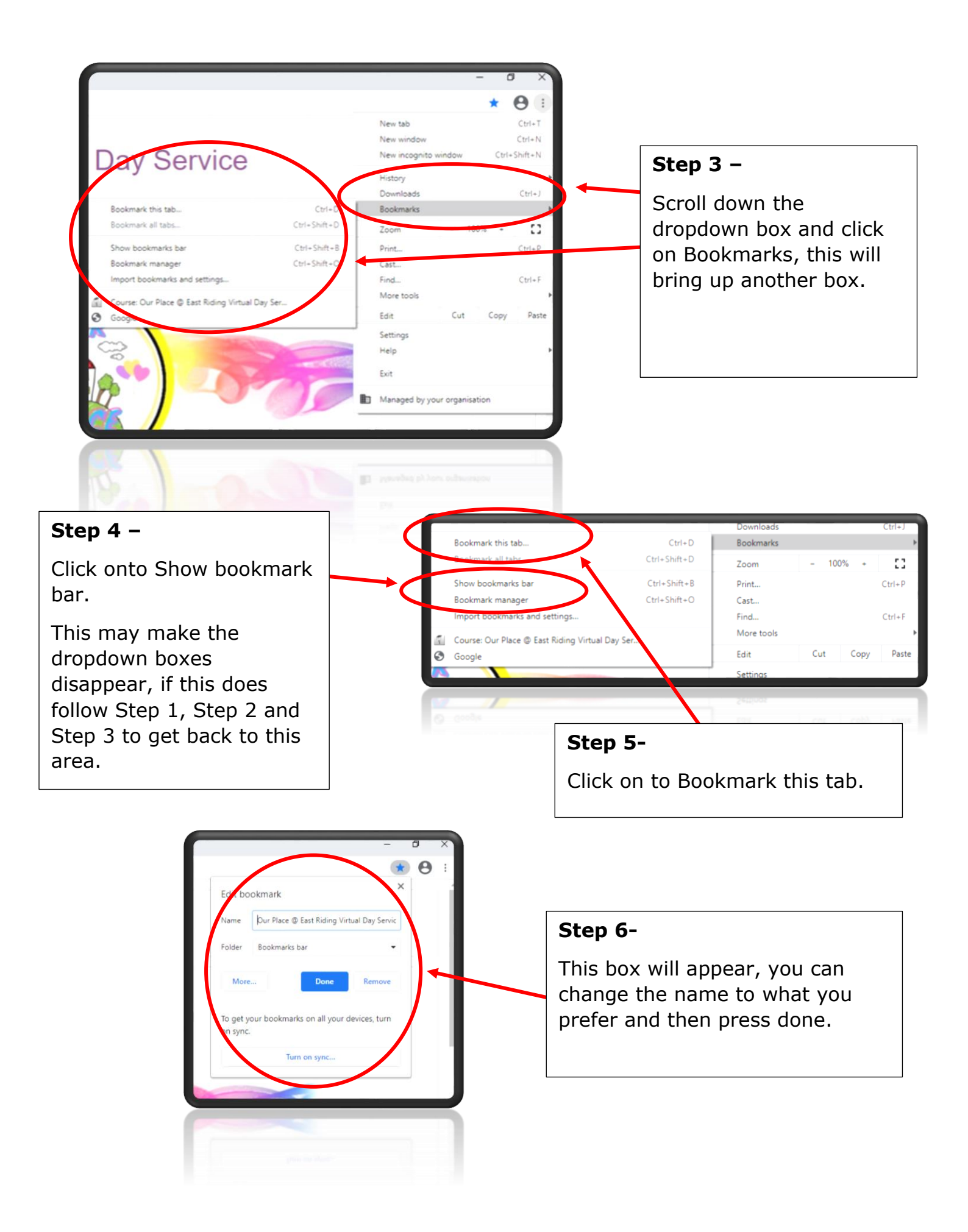

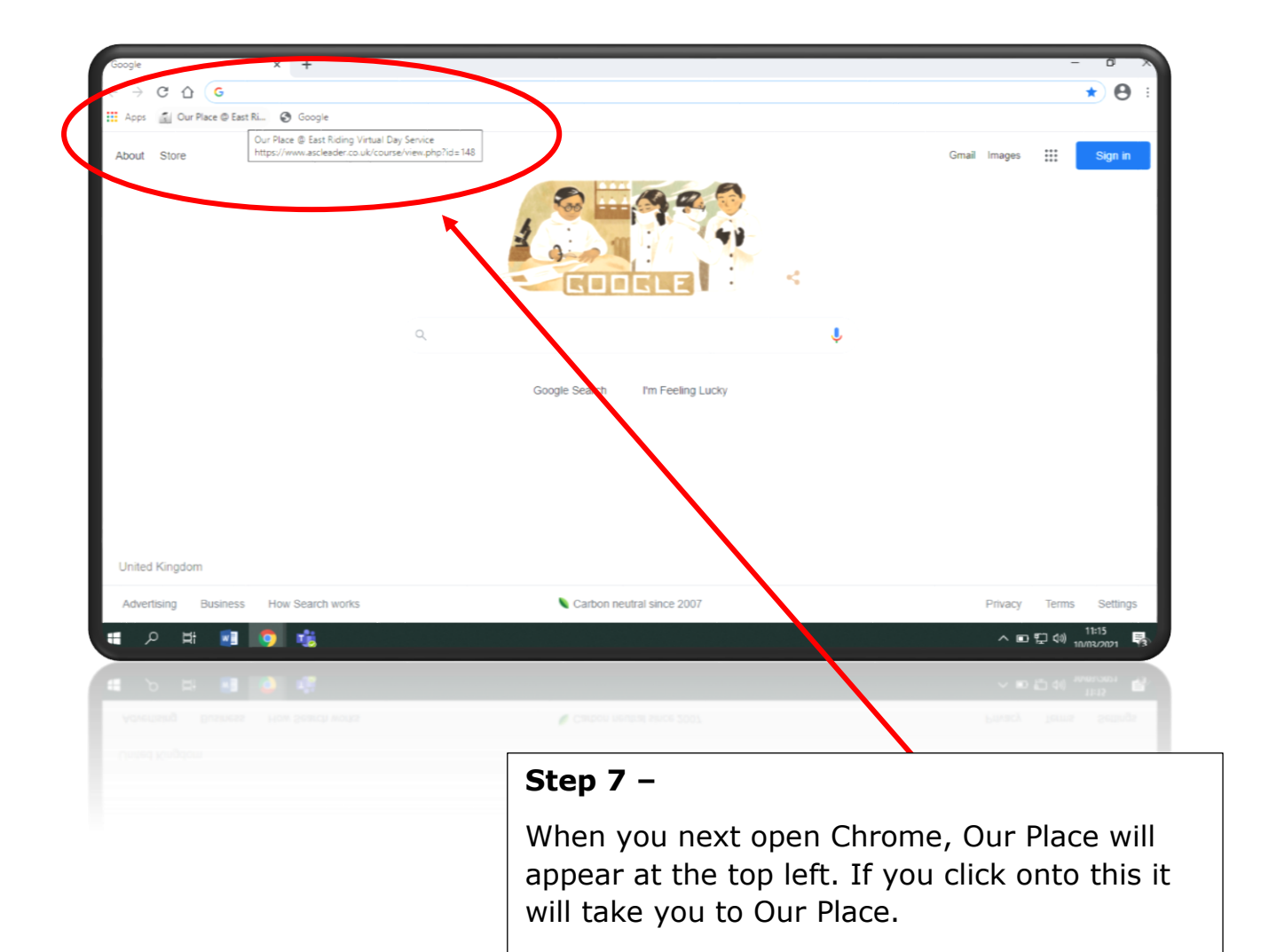